## Accessing Your ETS Study Plan

- 1. To find your ETS Study Plan, navigate to https://www.ets.org/praxis/de/requirements/
- 2. Once you are on the Delaware Test Requirement Page, scroll down and select Your Licensure Area and you specific test.
  - Example, Middle School Education Middle School Social Studies 5089

## **Tests Required for Specific Licensure Areas**

- Early Childhood (Birth to Grade 2)
- Elementary Education (Grades K−6)
- Middle School Education (Grades 6–8)

| To Be Certified<br>in                      | You Need to Take                                                                       | Test<br>Code | Qualifying<br>Score |
|--------------------------------------------|----------------------------------------------------------------------------------------|--------------|---------------------|
| Middle Level –<br>English<br>Language Arts | Middle School English Language Arts                                                    | 5047         | 164                 |
| Middle Level –<br>Mathematics              | <u>Middle School Mathematics</u><br>( <u>On-screen graphing calculator provided</u> .) | 5169         | 165                 |
| Middle Level –<br>Science                  | Accepted through August 31, 2021<br>Middle School Science<br>or                        | 5440         | 150                 |
|                                            | Middle School Science                                                                  | 5442         | 152                 |
| Middle Level –<br>Social Studies           | Middle School Social Studies                                                           | 5089         | 164                 |

 Once you have clicked on your test, it will bring you to the page for you specific Praxis Exam. At the top of the page, click the link where it says Study Plan (Word). This will download the ETS Study Plan Word Document on to your computer

## Middle School Social Studies (5089)

- Study Companion (PDF)
- <u>Study Plan (Word)</u>

## Accessing Your ETS Study Plan Continued

4. Once in your ETS Study Plan word document, you will see a comprehensive breakdown of what is included on your test. For your tutoring session, you will be selecting 3 of these topics that you struggle with the most to begin with.

| Test Content Categories                                                                                                    | How well do I<br>know the<br>content?<br>(scale 1–5) | What resources do I<br>have/need for this content? | Where can I find the<br>resources I need? | Dates I will study this content | Date completed |
|----------------------------------------------------------------------------------------------------|------------------------------------------------------|----------------------------------------------------|-------------------------------------------|---------------------------------|----------------|
| I. United States History (19%)                                                                                                    |                                                      |                                                    |                                           |                                 |                |
| A. Chronological Developments in United States History                                                                                              |                                                      |                                                    |                                           |                                 |                |
| <ol> <li>Understands basic North American geography and the<br/>peoples and cultures of North America prior to European<br/>colonization</li> </ol> |                                                      |                                                    |                                           |                                 |                |
| <ol> <li>Understands how and why European colonies in North<br/>America were founded and developed</li> </ol>                                       |                                                      |                                                    |                                           |                                 |                |
| <ol> <li>Understands how European, African, and American Indian<br/>peoples interacted in North America during the colonial<br/>period</li> </ol>   |                                                      |                                                    |                                           |                                 |                |

For Further Questions, Please Contact the Student Success Center at (302)356-6995 or email us at ssc@wilmu.edu